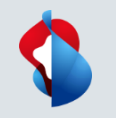

# Processus de SLP sur l'inscription et la qualification de SAP Ariba

Juillet 2021 – Swisscom.Kaufhaus@swisscom.com

C1 – Public

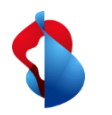

# Processus de SLP sur SAP Ariba

Pour entrer en relation d'affaires avec Swisscom, un processus SLP (Supplier Lifecycle and Performance) est effectué, qui consiste en un enregistrement et une qualification.

Dans les pages suivantes, vous trouverez des instructions sur la manière d'exécuter ces processus dans SAP Ariba.

Table des matières :

P. 3 Ouverture d'un compte sur SAP Ariba.

P. 9 Processus d'inscription

P.11 Modifier les données du fournisseur

P. 13 Processus de qualification

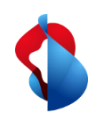

# **Ouverture d'un compte sur SAP Ariba** Étape 1/3 : Accès

Vous serez invité par e-mail à vous inscrire en tant que fournisseur auprès de Swisscom. Sélectionnez le lien pour accéder à la page d'inscription.

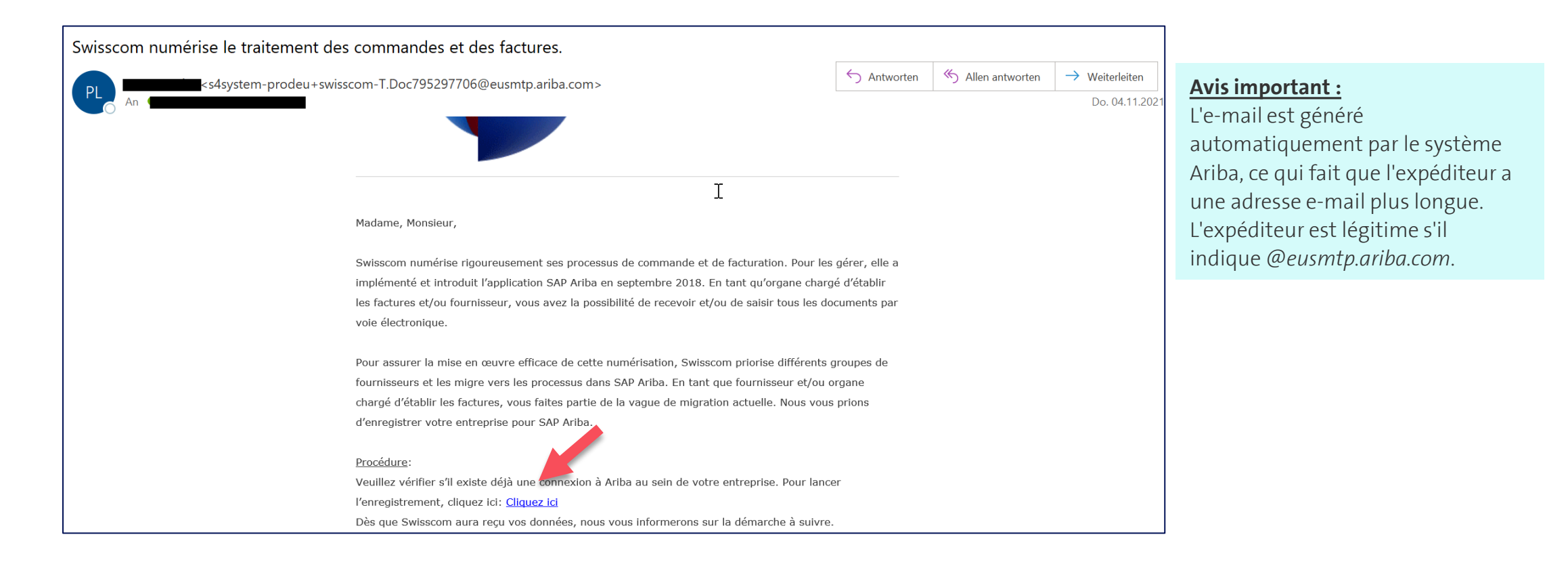

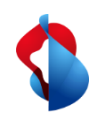

# **Ouverture d'un compte sur SAP Ariba** Étape 1/3 : Accès

Vérifiez d'abord si votre entreprise possède déjà un compte. Si vous avez déjà un compte, vous pouvez entrer directement dans le processus d'enregistrement via le lien (1) (à partir de la page 8). Sinon, vous pouvez créer un compte sur Ariba via le deuxième lien (2).

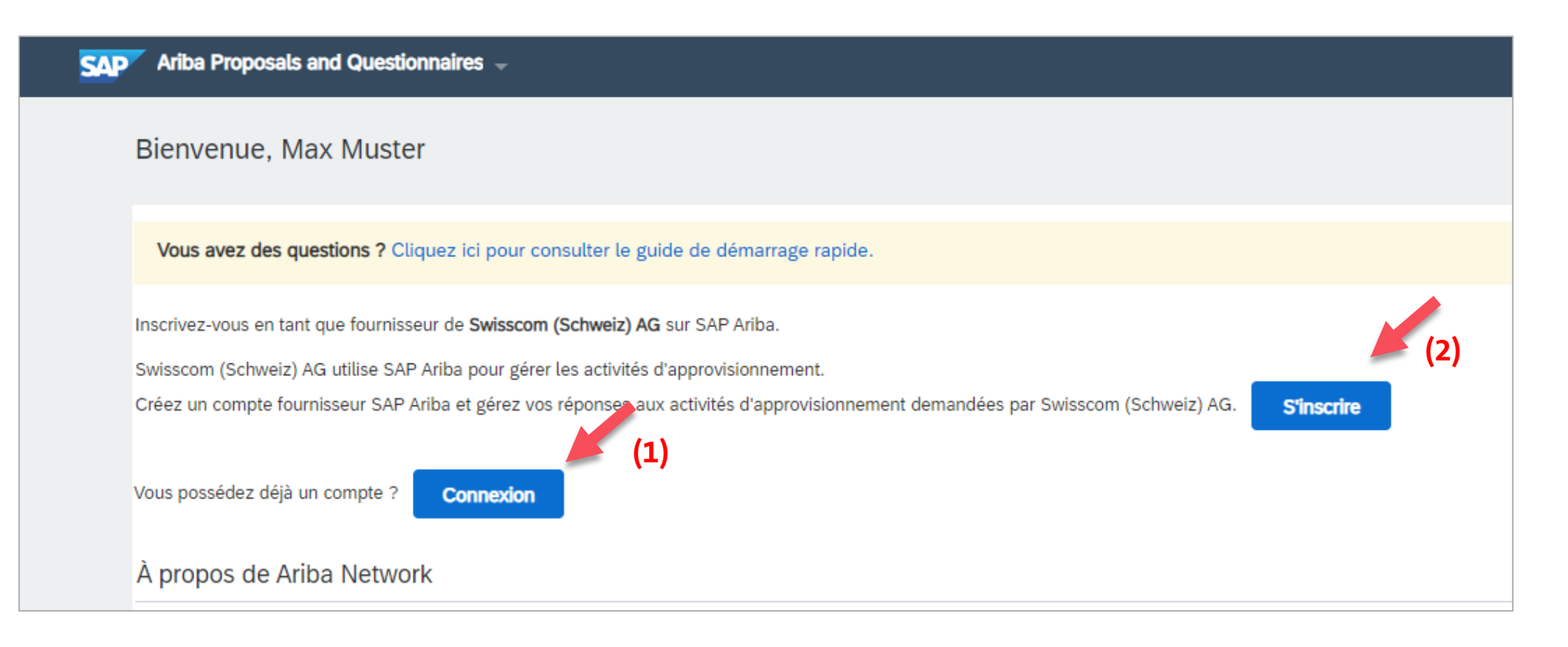

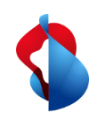

# **Ouverture d'un compte sur SAP Ariba** Étape 2/3 : Remplir le formulaire

Saisissez les informations de votre entreprise et les informations sur le compte d'utilisateur dans le formulaire indiqué.

| Informations sur la société |                          | Informations sur le compte utilisateur |                           |                            |
|-----------------------------|--------------------------|----------------------------------------|---------------------------|----------------------------|
| 1                           |                          |                                        | []                        | []                         |
|                             |                          | Nom :*                                 | Max                       | Muster                     |
| Nom de la société :*        | SLP-Test Supplier FR     | E-mail :*                              | kim.rivera@swisscom.com   |                            |
| Pays/Région :*              | Suisse [CHE]             |                                        | Utiliser mon adresse e-ma | il comme nom d'utilisateur |
| Adresse :*                  | Musterstrasse 1          | Nom d'utilisateur :*                   | max.muster@test-fr.ch     |                            |
|                             | Lidno 2                  | Mot de passe :*                        | •••••                     |                            |
| Code postal **              | 1200                     |                                        | •••••                     |                            |
| Code postar :**             | 1200                     |                                        |                           |                            |
| Ville :*                    | Geneve                   | Langue :                               | Français                  | ~                          |
| État :                      | Canton de Genève [CH-GE] | Commandes par e-mail à :*              | kim.rivera@swisscom.com   | 1                          |
|                             |                          |                                        | <b>-</b>                  |                            |

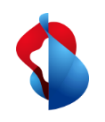

# **Ouvrir un compte sur SAP Ariba** Étape 2/3 : Remplir le formulaire

Complétez le formulaire avec des informations supplémentaires telles que **la catégorie de produit et de service, les lieux de livraison et, éventuellement, vos numéros de taxe, de TVA et de D-U-N-S.** Si vous ne disposez pas de ces informations, laissez les champs vides.

| s A | jouter -0<br>jouter -0                   | u- Parcourir<br>u- Parcourir                                                             |
|-----|------------------------------------------|------------------------------------------------------------------------------------------|
| s A | jouter -o                                | u- Parcourir                                                                             |
|     |                                          |                                                                                          |
| Er  | ntrez le numéro d'ID :                   | fiscal de votre soc                                                                      |
| Er  | Entrez le numéro d'identification de TVA |                                                                                          |
| Er  | ntrez le numéro à ne                     | uf chiffres émis pa                                                                      |
|     | Er                                       | Entrez le numéro d'ID Entrez le numéro d'Id Entrez le numéro d'ide Entrez le numéro à ne |

Acceptez les conditions d'utilisation et la déclaration de confidentialité SAP-Ariba et cliquez sur le bouton "Créer un compte et continuer".

| pour voir e vanier voir contract a create moniner voir particular provinces personneus ancecement vanier suppression, ou en contractument vanier voir voir e vanier voir e vanier voir voir voir voir voir voir voir voi |                              |         |
|----------------------------------------------------------------------------------------------------|------------------------------|---------|
| J a lu et j'accepte les termes de la Declaration de contidentialite SAP Ariba                                                                                                    | Créer un compte et continuer | Annuler |

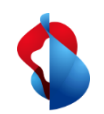

## **Ouvrir un compte sur SAP Ariba**

Étape 3/3 : Vérification des comptes dubliqués et envoi du formulaire

Le système vérifie automatiquement si des comptes potentiels existent déjà sur la base de vos informations. Veuillez vérifier à nouveau si votre entreprise ne dispose pas encore d'un compte. Le double contrôle du système n'est pas toujours fiable.

| (i)          | Comptes existants                                                                                                    | s potentiels                                                                                  |                               |                        |                 |                                                       |        |
|--------------|----------------------------------------------------------------------------------------------------|-----------------------------------------------------------------------------------------------|-------------------------------|------------------------|-----------------|-------------------------------------------------------|--------|
| Nou:<br>Veui | s avons découvert<br>llez vérifier ce com                                                                                                    | qu'il existe peut-<br>ipte avant d'en ci                                                      | être déjà un<br>réer un autre | compte Ariba Net<br>e. | work insc       | rit pour votre soci                                   | iété.  |
|              |                                                                                                    |                                                                                               |                               |                        | Ve              | érifier les compte                                    | es     |
| SAP          | Ariba Proposals and Questionnaires                                                                                                    |                                                                                               |                               |                        |                 |                                                       |        |
| Vérif        | ier le compte dupliqué                                                                                                    |                                                                                               |                               |                        |                 |                                                       |        |
| •            | vous connecter au compte auquel vous<br>afficher le profil et contacter l'administra<br>s'îl n'existe pas de correspondance, con<br>revenir à la page précédente. | étes associé ;<br>ateur de comptes à partir de là ;<br>tinuer la création du compte et nous ; | procéderons à votre inscrip   | tion ;                 | , vous pouvez . |                                                       |        |
|              | Correspondance(s) basée(s) sur                                                                                                    |                                                                                               |                               |                        |                 |                                                       |        |
|              | NOM DE LA SOCIÉTÉ                                                                                                    | ADRESSE E-MAIL                                                                                |                               | N° DUNS                | ID FISCAL       | ADRESSE                                               |        |
|              | SLP-Test Supplier FR                                                                                                    | kim.rivera@swisscom.c                                                                         | om                            |                        |                 | Musterstrasse 1<br>Geneve<br>Geneva, Switzerland 1200 |        |
|              |                                                                                                    |                                                                                               |                               |                        |                 |                                                       |        |
|              | 20 résultats de recherche trouvés                                                                                                    |                                                                                               |                               |                        |                 |                                                       |        |
|              | NOM DU FOURNISSEUR                                                                                                    | PAYS 🖯                                                                                        | ÉTAT ⊕                        | DUNS 🕀                 |                 | d an du fournisseur  🕀                                | ACTION |
|              | GILGEN DOOR SYSTEMS AG                                                                                                    | CHE                                                                                           |                               | 482377678              |                 | AN01000199938                                         | 000    |

Cliquez sur " **procéder à la création du compte** ", pour compléter le processus.

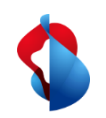

#### **Ouvrir un compte sur SAP Ariba**

Étape 3/3 : Vérification des doublons et envoi du formulaire

Vous recevrez ensuite un courrier électronique de confirmation contenant **l'ID de compte de votre organisation** et votre **nom d'utilisateur** (= votre adresse électronique).

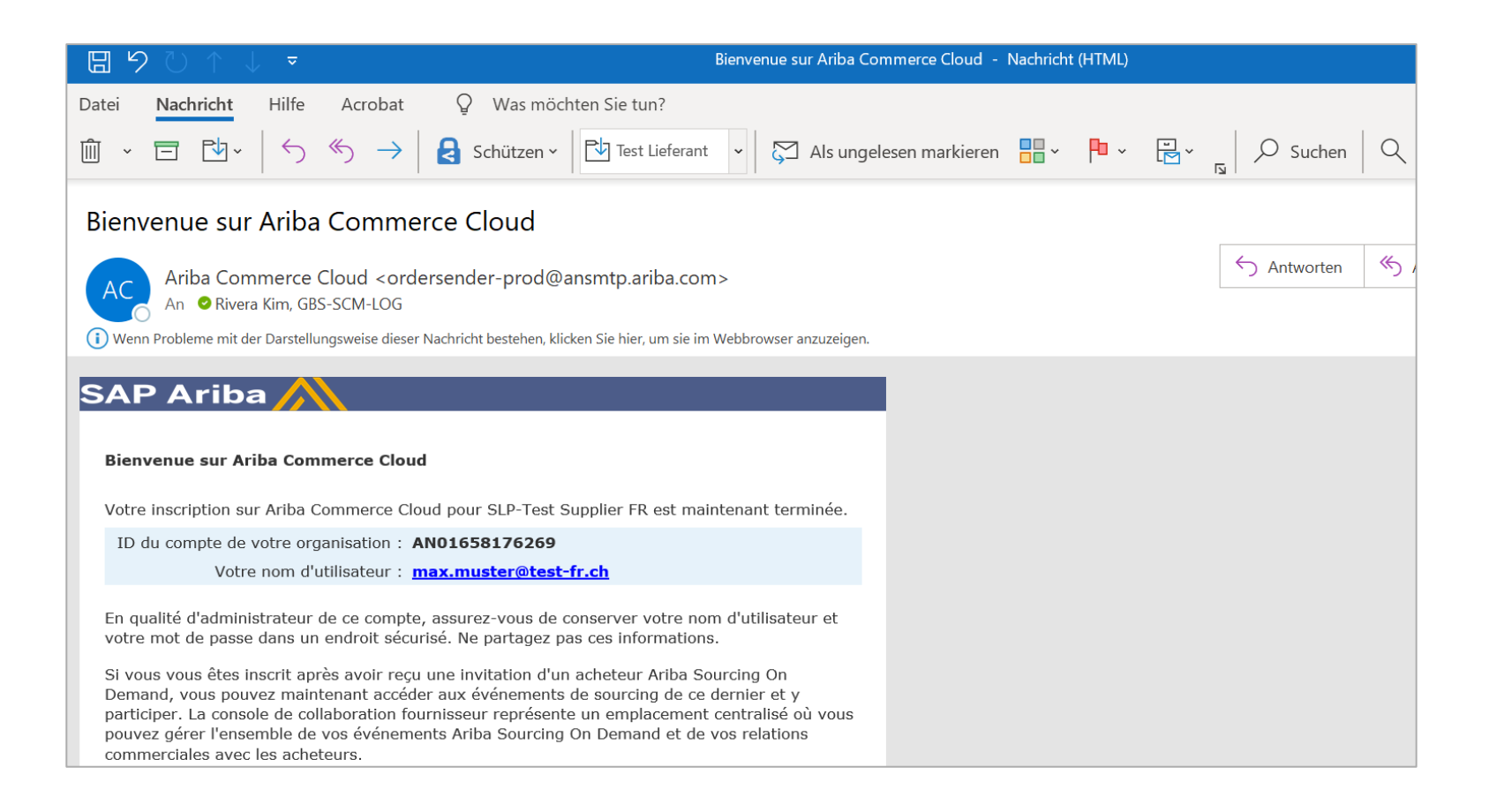

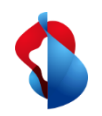

#### **Processus d'inscription**

Étape 1/2 : Remplir le questionnaire d'inscription

Pour vous inscrire en tant que fournisseur auprès de Swisscom, vous devez remplir le questionnaire d'inscription des fournisseurs. Saisissez **les informations sur l'entreprise, les coordonnées de la personne de contact principale et les informations générales sur le fournisseur**.

| Intégralité du contenu                                                          |                                                                                                    | ▼ 3 Personne de contact principale                  |                                                                                                    |
|---------------------------------------------------------------------------------|----------------------------------------------------------------------------------------------------|-----------------------------------------------------|----------------------------------------------------------------------------------------------------|
| Nom †                                                                           |                                                                                                    | 3.1 Prénom                                          | * Max                                                                                                    |
| ▼ 2 Informations sur l'entreprise                                               |                                                                                                    | 3.2 Nom                                             | * Muster                                                                                                    |
| 2.1 Dénomination sociale officiellement enregistrée (max. 35 caractères)        | * SLP-Test Supplier FR                                                                                                    | 3.3 Numéro de téléphone<br>(Exemple: 0041123123123) | * 00411231212                                                                                                    |
| 2.2 Dénomination sociale officiellement enregistrée (suite, max. 35 caractères) | Max                                                                                                    | 3.4 Adresse e-mail                                  | * max.muster@test-fr.ch                                                                                                    |
| 2.3 Dénomination sociale officiellement enregistrée (suite)                     | Muster                                                                                                    | 3.5 Langue de communication                         | * [FR] Francais V                                                                                                    |
| 2.4 Adresse                                                                     | *Afficher plus         Rue:       Musterstrasse         O       N* de rue:         1200       O         Ville:       Geneve         Pays:       Suisse (CH) | 3.6 Fonction                                        | <ul> <li>Vente</li> <li>Marketing</li> <li>Finances</li> <li>Management</li> <li>Ingénierie</li> <li>Autre</li> </ul>                                                                                                    |
|                                                                                 | *                                                                                                    | 4 Informations générales sur le fournisseur         |                                                                                                    |
| 2.5 Numéro d'identification fiscale                                             | Pays:     Suisse (CH)     Image: CH       Nom fiscal     TaxType     N* d'ID fiscal       Switzerland: VAT Number     Organization     CHE123456789         | 4.1 Catégorie de produit                            | <ul> <li>Hardware mit Wartung</li> <li>Software mit Wartung</li> <li>Professional Services/Dienstleistungen</li> <li>External Workforce</li> <li>Marketing</li> <li>Consulting</li> <li>Bauleistung</li> <li>Autre</li> </ul> |
|                                                                                 |                                                                                                    | 5 Informations sur les paiements Ajouter Inform     | ations sur les palements (0) Molns –                                                                                                    |

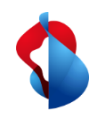

#### **Processus d'inscription**

# Étape 2/2 : Soumettre le questionnaire d'inscription

Confirmez ensuite que vous avez correctement rempli vos coordonnées et soumettre l'intégralité de la réponse.

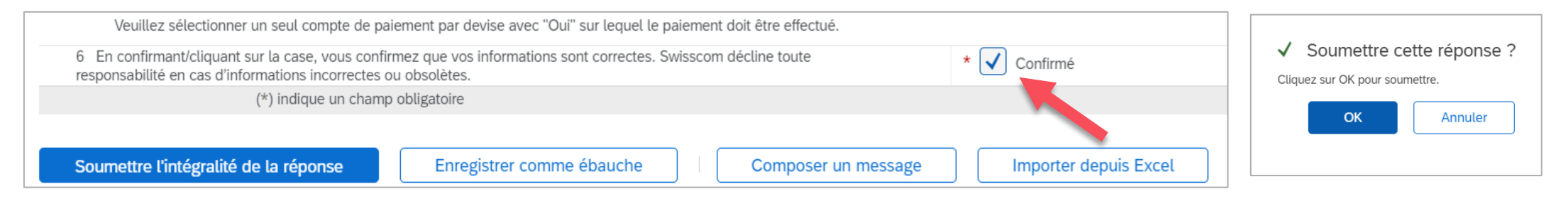

Votre questionnaire sera envoyé à Swisscom et vérifié. Si nécessaire, vous pouvez réviser votre questionnaire et envoyer les mises à jour à Swisscom. Si l'inscription est approuvée par Swisscom, vous recevrez un courriel de confirmation. Vous êtes désormais autorisé à effectuer des transactions commerciales avec Swisscom.

| Doc607240242 - Questionnaire d'enregistrement des fournisseurs           | E Temps restant<br>29 jours 23:47:57 |
|--------------------------------------------------------------------------|--------------------------------------|
| Votre réponse a été soumise. Merci de votre participation à l'événement. |                                      |
|                                                                          |                                      |

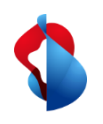

# Processus d'inscription

Modifier les données du fournisseur

Si vous souhaitez modifier les données d'enregistrement ultérieurement, cliquez sur "**Proposals & Questionnaires**" dans le menu, puis sur "**Questionnaire d'enregistrement du fournisseur**".

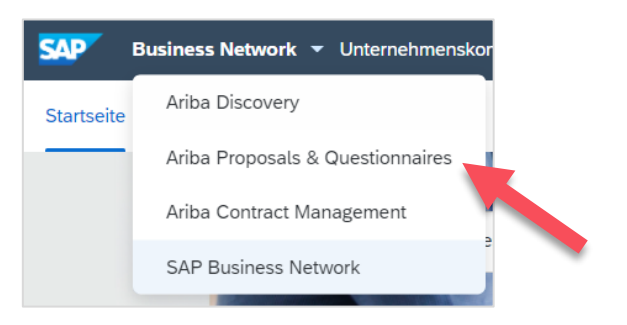

| Registration Questionnaires             |              |
|-----------------------------------------|--------------|
| Title                                   | ID           |
| ▼ Status: Offen (1)                     |              |
| Fragebogen zur Lieferantenregistrierung | Doc504725937 |
|                                         |              |

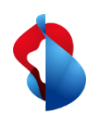

#### **Processus d'inscription** Modifier les données du fournisseur

Cliquez sur "**Modifier la réponse**". Saisissez les nouvelles informations dans le formulaire et cliquez sur "**Soumettre l'intégralité de la réponse**". Le questionnaire sera envoyé à Swisscom avec les nouvelles informations.

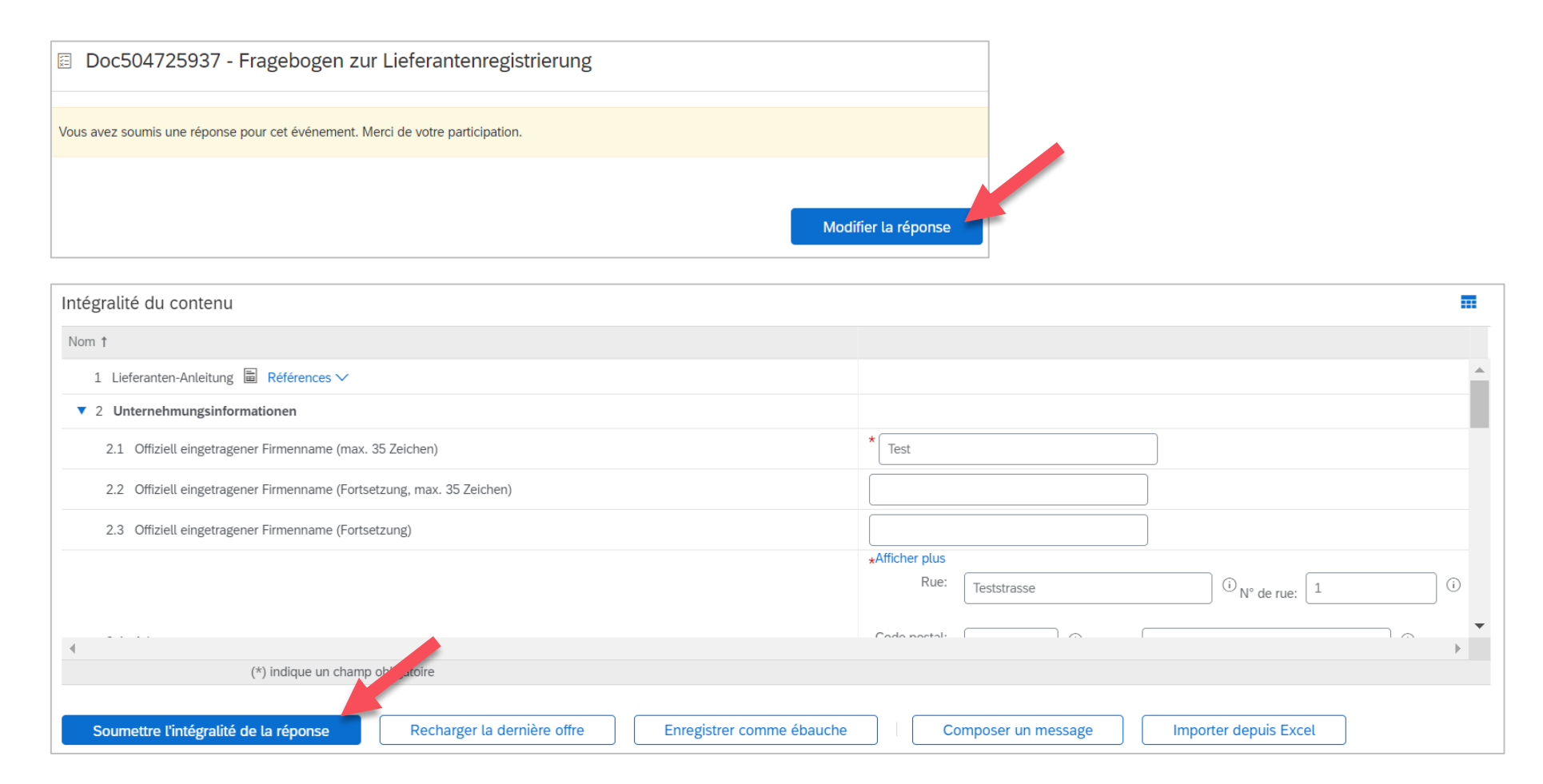

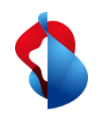

## **Processus de qualification**

# Étape 1/2 : Remplir le questionnaire de qualification

Pour pouvoir vendre des biens ou des services à Swisscom, vous devez être qualifié de fournisseur pour les groupes de produits concernés après l'enregistrement. Pour ce faire, vous recevrez un courrier électronique vous demandant de remplir **le questionnaire de qualification**. **Cliquez sur le lien**.

| ן<br>קערייק                                                                                   | Action requise: Remplissez le questionnaire pour la qualification en tant que fournisseur de Swisscom - Nachricht (HTML)                                                                                          | Ŧ   |
|-----------------------------------------------------------------------------------------------|----------------------------------------------------------------------------------------------------|-----|
| tei <u>Nachricht</u> Hilfe Acrobat $\mathbb{Q}$<br>$[ \  \  \  \  \  \  \  \  \  \  \  \  \ $ | Was möchten Sie tun?<br>hützen ~ 🛛 🔁 Test Lieferant 🗸 🖉 Als ungelesen markieren 🚦 ~ 🏴 ~ 🔛 ~ 🙀 🔎 Suchen 🔍 Zoom 🛛 …                                                                                                 |     |
| action requise: Remplissez le ques                                                            | tionnaire pour la qualification en tant que fournisseur de Swisscom                                                                                                    |     |
| KR Rivera <s4system-prodeu+swissc<br>An • Rivera Kim, GBS-SCM-LOG</s4system-prodeu+swissc<br> | om.Doc607248759@eusmtp.ariba.com>                                                                                                    | → w |
|                                                                                               |                                                                                                    |     |
|                                                                                               |                                                                                                    |     |
|                                                                                               | Bonjour Muster Max,                                                                                                    |     |
|                                                                                               | SLP-Test Supplier FR Max Muster est maintenant inscrit comme fournisseur auprès de Swisscom, et<br>vous avez été invité à remplir au moins un questionnaire pour vous qualifier dans les catégories<br>suivantes: |     |
|                                                                                               | Information exchange software                                                                                                    |     |
|                                                                                               | <u>Cliquez ici</u> pour remplir le questionnaire.                                                                                                    |     |
|                                                                                               | Meilleures                                                                                                    |     |
|                                                                                               | Swisscom (Suisse) SA                                                                                                    |     |
|                                                                                               |                                                                                                    |     |

#### Avis important :

L'e-mail est généré automatiquement par le système Ariba, ce qui fait que l'expéditeur a une adresse e-mail plus longue. L'expéditeur est légitime s'il indique *@eusmtp.ariba.com*.

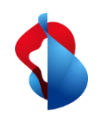

#### **Processus de qualification**

# Étape 1/2 : Remplir le questionnaire de qualification

Selon le groupe de produits, différents questionnaires sont énumérés dans le document. Pour les questionnaires spécifiques, tels que "Gestion des risques", il vous sera demandé de joindre les documents pertinents.

| Ariba Sourcin                                                                | g                                                                                                    | Paramètres de la société v | Max Muster 🔻 Centre d'aide           |
|------------------------------------------------------------------------------|----------------------------------------------------------------------------------------------------|----------------------------|--------------------------------------|
| Revenir au tableau de bord Swisso                                            | om                                                                                                    | Synchro                    | niser les fichiers locaux            |
| Console                                                                      | Doc607248759 - Fragebogen zur Lieferantenqualifizierung                                                                                                    |                            | D Temps restant<br>29 jours 23:50:50 |
| Messages de l'événement<br>Détails de l'événement<br>Historique des réponses | Intégralité du contenu                                                                                                    |                            | <b></b>   ×                          |
| Équipe de réponse                                                            | Nom †                                                                                                    |                            |                                      |
|                                                                              | ▼ 1 Généralités                                                                                                    |                            | A                                    |
| ▼ Contenu de l'événement                                                     | 1.1 Acceptez-vous intégralement les CGV? 🗎 Références 🗸                                                                                                    | * Oui                      | ~                                    |
| Intégralité du contenu                                                       | 1.3 Acceptez-vous intégralement l'annexe de sécurité? 📓 Références 🗸                                                                                                    | * Oui                      | $\sim$                               |
| 1 Généralités                                                                | 1.5 Disposez-vous d'une assurance en responsabilité civile?                                                                                                    | * Oui                      | ~                                    |
| 2 Responsabilité                                                             | 1.6 Si oui, veuillez indiquer la somme assurée (en MCHF).                                                                                                    | * 1000000                  |                                      |
| den                                                                          | 1.7 Avez-vous des affaires juridiques en cours concernant l'objet de la prestation (par exemple des droits en matière de propriété intellectuelle)?                                                                                                    | * Non                      | $\sim$                               |
| 3 Personne de contact<br>WG                                                  | ▼ 2 Responsabilité d'entreprise                                                                                                    |                            |                                      |
|                                                                              | 2.1 Acceptez-vous intégralement les annexes au contrat sur la responsabilité d'entreprise?                                                                                                    |                            |                                      |
|                                                                              | Remarque:<br>Swisscom définit des règles contraignantes avec sa politique d'achat. Conformément à ses valeurs d'entreprise et à sa politique sociale et environnementale, Swisscom attend<br>également de ses fournisseurs qu'ils assument leurs responsabilité vis-à-vis de la société et de l'environnement.<br>En règle générale, l'annexe au contrat sur la responsabilité d'entreprise doit être intégralement acceptée. Comme l'application dépend de l'objet livré, le point 4 Ecologie des pr<br>par exemple, ne s'applique pas à toutes les catégories de produits. | * Oui                      | ~                                    |
|                                                                              | 2.2 Votre entreprise professe-t-elle une responsabilité d'entreprise et un engagement dans le développement durable (environnement, social, écologie des produits) et fait-elle<br>proactivement professer ces thématiques en interne et/ou en externe?<br>(*) indique un champ obligatoire                                                                                                    | e * non                    | •                                    |

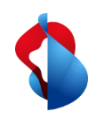

## **Processus de qualification**

Étape 2/2 : Soumettre le questionnaire de qualification

Une fois que vous avez rempli le questionnaire avec les documents pertinents, vous pouvez **soumettre l'intégralité de la réponse**.

| Soumettre l'intégralité de la réponse         Enregistrer comme ébauche         Composer un message         Importer depuis Excel | ✓ Soumettre cette réponse ?<br>Cliquez sur OK pour soumettre. |
|----------------------------------------------------------------------------------------------------|---------------------------------------------------------------|
|                                                                                                    | OK Annuler                                                    |

Votre réponse sera envoyée à Swisscom et vérifiée. Si nécessaire, vous pouvez réviser votre réponse et envoyer les mises à jour à Swisscom. Si la qualification est approuvée par Swisscom, vous recevrez un courriel de confirmation.

| Doc607248759 - Fragebogen zur Lieferantenqualifizierung                    |                     | Temps restant<br>29 jours 23:50:24 |
|----------------------------------------------------------------------------|---------------------|------------------------------------|
| ✓ Votre réponse a été soumise. Merci de votre participation à l'événement. |                     |                                    |
|                                                                            | Modifier la réponse |                                    |

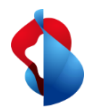

## D'autres questions ?

En cas de questions ou de doutes, le **service d'assistance de SAP Ariba** offre diverses possibilités d'aide, par exemple via les FAQ ou diverses instructions. Vous y trouverez également des possibilités de contact en cas de problèmes techniques.

Vous pouvez trouver plus d'aide dans notre FAQ.

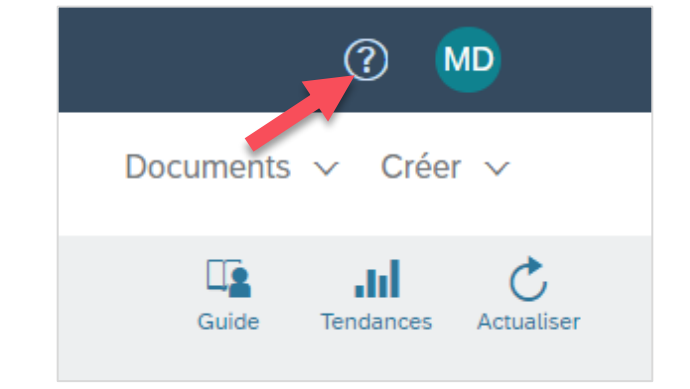

Pour tout autre problème qui ne peut pas être résolu via le service d'assistance d'Ariba ou le Self Service, veuillez nous contacter à l'adresse Swisscom.Kaufhaus@swisscom.com.